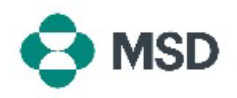

## Uw MSD Supplier Record (MSD-leveranciersprofiel) instellen

Dit is het tweede deel van het registratieproces voor leveranciers bij MSD. Uw MSD Supplier Record (MSD-leveranciersprofiel) bevat alle gegevens die relevant zijn voor uw bedrijf: Bankgegevens voor betaling, adres, contactgegevens en meer. Het profiel wordt aangemaakt en bijgehouden door middel van een door MSD verzonden **vragenlijst** die is gekoppeld aan uw Ariba-profiel. Dit staat ook bekend als een **Supplier Questionnaire** (Leveranciersvragenlijst) of **SLP Questionnaire** (SLP-vragenlijst).

Om uw supplier record (leveranciersprofiel) in te stellen, moet u eerst een Ariba-account aanmaken. Raadpleeg onze handleiding over <u>het aanmaken van een nieuw Ariba-account</u>.

**Let op:** alleen de accountbeheerder, of iemand die hiertoe bevoegd is, kan de vragenlijst invullen en indienen.

| Dear Supplier                                                              |                                           |
|----------------------------------------------------------------------------|-------------------------------------------|
| non oppmit                                                                 |                                           |
| has invited you to register to                                             | become a supplier to MSD.                 |
| MSD uses the Ariba Network to manage                                       | its sourcing, procurement and             |
| purchasing processes, and as a portal to                                   | communicate with suppliers.               |
| Registering for the Ariba Network will en<br>inclusion in these processes. | able simple communication and             |
| Click Here to sign in to the Ariba Network<br>password.                    | k with your existing username and         |
| Once you have longed in please access                                      | and complete the Supplier                 |
| Registration Questionnaire issued by MS                                    | 5D. It is critical you correctly complete |
| this Questionnaire in order to be setup to                                 | do business with MSD.                     |
| Please note your company's SM ID:                                          | . This is a unique identifier             |
| that may need to be referenced later in y                                  | our onboarding process.                   |

Controleer uw e-mailinbox op een uitnodiging om u te registreren om een MSD-leverancier te worden. Klik op de link in de uitnodiging om naar het Ariba-portaal te gaan. De koptekst van de e-mail moet luiden " **Invitation: Register to become a supplier with MSD**" ("Uitnodiging:" Registreer u om leverancier van MSD te worden")

We found existing accounts based on the information in the invite. Please review.

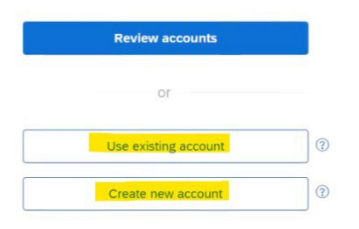

U wordt vervolgens gevraagd om in te loggen met uw bestaande Ariba-inloggegevens of een nieuw Aribaaccount te maken als u er nog geen hebt.

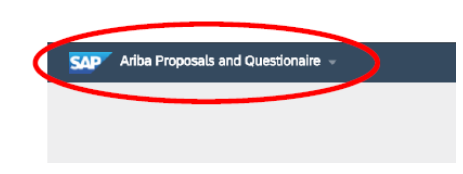

| There are no matched postings. | Welcome to the Ariba Spend Managen<br>quality, service, and cost. Ariba, Inc. ac | went site. This site assists in identifying<br>ministers this site in an effort to ensure |
|--------------------------------|----------------------------------------------------------------------------------|-------------------------------------------------------------------------------------------|
|                                | Events                                                                           |                                                                                           |
|                                | Title ID End Time                                                                | Event Typ                                                                                 |
|                                |                                                                                  | No items                                                                                  |
|                                | Registration Questionnaires                                                      |                                                                                           |
|                                | Title                                                                            | ID                                                                                        |
|                                | <ul> <li>Status: Open (1)</li> </ul>                                             |                                                                                           |
|                                | Supplier registration questionnaire                                              | Doc861138833                                                                              |
|                                | Qualification Questionnaires                                                     |                                                                                           |
|                                | Title ID End Time I                                                              | Commodity                                                                                 |

Na het inloggen wordt u doorgestuurd naar de sectie met vragenlijsten. Als dit niet gebeurt, kies dan de optie **Ariba Proposals and Questionnaires** (Ariba-voorstellen en -vragenlijsten) in het drop-down menu (vervolgkeuzemenu) linksboven in uw scherm.

Als er meer dan één koper aan uw account is gekoppeld, controleer dan of u de juiste vragenlijst bekijkt. De naam van deze koper wordt weergegeven in de linkerbovenhoek van het scherm.

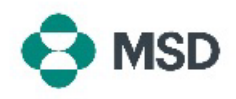

| Registration Questionnaires       Title     ID     End Time I       V     Status Open (I)       Soppler registration questionnuer     Doc1000396153     479/2021 30.29 AM                                                                                                    | Scrol op het scherm <b>Proposals and Questionnaires</b><br>(Voorstellen en vragenlijsten) naar beneden naar de<br>sectie <b>Registration Questionnaires</b><br>(Registratievragenlijsten) en klik op de link Supplier<br>Registration Questionnaire (Registratievragenlijst voor<br>leveranciers).                 |
|----------------------------------------------------------------------------------------------------|----------------------------------------------------------------------------------------------------|
| Canadi     El Dec2445155668 - Regilior Regilion to Outerbanne       Samagina Samagina Sa<br>Samagina Samagina Samagina Samagina Samagina Samagina Samagina Samagina Samagina Samagina Samagina Samagina Samagina Samagina Samagina Samagina Samagina Samagina SamaginaSamaginaSamagina Samagina Samagina Samagina Samagina Samagina Sam | U wordt dan doorgestuurd naar de vragenlijst. Vul alle<br>vereiste velden in. Let op: voor sommige velden, zoals<br>de bankgegevens, moet u <b>supporting documentation</b><br>(ondersteunende documentatie) uploaden.                                                                                             |
| Submit Entire Response                                                                                                    | Klik op de knop <b>Submit Entire Response</b> (Volledig<br>antwoord verzenden) onderaan de vragenlijst zodra<br>deze is ingevuld en bevestig de indiening door op OK<br>(OK) te klikken.                                                                                                    |
| ✓ Submit this response?<br>Click OK to submit.<br>OK Cancel                                                                                                    | U wordt opnieuw gevraagd of u de vragenlijst wilt<br>indienen. Klik op de knop <b>OK</b> als u het antwoord wilt<br>verzenden of op de knop <b>Cancel</b> (Annuleren) als u<br>verdere correcties wilt aanbrengen voordat u deze<br>indient.                                                                       |
| You have submitted a response for this event. Thank you for participating.                                                                                                    | Er verschijnt een bericht ter bevestiging van de<br>indiening op het scherm.<br>De vragenlijst zal vervolgens worden beoordeeld door<br>MSD en worden goedgekeurd of teruggestuurd om<br>opnieuw te worden ingevuld indien correcties<br>nodig zijn.                                                               |
|                                                                                                    | Let op: Als onderdeel van het beoordelingsproces kan<br>MSD-personeel contact met u opnemen om de<br>indieningsdetails te bevestigen.<br>In het geval dat uw inzending is afgewezen of<br>teruggestuurd voor meer informatie, raadpleeg dan<br>onze handleiding <u>over het corrigeren van een</u><br>vragenlijst. |